# Informationen zur Integration der beA Schnittstelle

#### Hauptseite > Informationen zur Integration der beA Schnittstelle

#### Inhaltsverzeichnis

| 1 Kanzleisoftware-Schnittstelle der BRAK - Integration in den RA-MICRO E-Workflow | . 1 |
|-----------------------------------------------------------------------------------|-----|
| 1.1 Allgemein                                                                     | . 1 |
| 1.1.1 Arbeiten mit Karte oder Softwarezertifikat?                                 | . 1 |
| 1.2 beA Konfiguration in der <i>RA-MICRO Benutzerverwaltung</i>                   | . 1 |
| 1.2.1 Anwaltlicher Benutzer mit SAFE-ID                                           | . 2 |
| 1.2.2 Nicht anwaltlicher Benutzer ohne SAFE-ID                                    | . 2 |
| 1.2.3 Berechtigungen für beA festlegen                                            | . 3 |
| 1.3 Erfassung der beA SAFE-ID und die beA SAFE-ID Suche im RA-MICRO Adressfenster | . 3 |
| 1.4 Empfang von beA Nachrichten im RA-MICRO Posteingang                           | . 5 |
|                                                                                   |     |

# Kanzleisoftware-Schnittstelle der BRAK - Integration in den RA-MICRO E-Workflow

## Allgemein

Die Unterstützung des besonderen elektronischen Anwaltspostfachs (beA) der BRAK in RA-MICRO folgt im Wesentlichen dem E-Workflow mit *Posteingang, E-Brief* und *Postausgang.* Alle beA Berechtigungen für Mitarbeiter/Zertifikate und Anwälte müssen direkt über den beA WebClient der BRAK eingerichtet werden.

Informationen zum besonderen elektronischen Anwaltspostfach: Informationen der BRAK RA-MICRO FAQ zum ERV

#### Arbeiten mit Karte oder Softwarezertifikat?

Nachrichten können grundsätzlich mit Karte oder Softwarezertifikat empfangen und gesendet werden. Das Senden bzw. Empfangen von Nachrichten per Karte erfordert die doppelte Eingabe der zur Karte gehörenden PIN. Bei Nutzung eines Softwarezertifikats fällt die Eingabe der PIN weg und die Nachrichten werden automatisch im *RA-MICRO Posteingang* abgerufen, sofern eine Zuordnung von beA Postfach zu einem *RA-MICRO Eingangsfach* erfolgt ist.

## beA Konfiguration in der RA-MICRO Benutzerverwaltung

Die beA Konfiguration für einen anwaltlichen RA-MICRO Benutzer mit eigenem beA Postfach, kann mit Hilfe der neuen beA Spalte in der *RA-MICRO Benutzerverwaltung* vorgenommen werden:

### Anwaltlicher Benutzer mit SAFE-ID

Ein anwaltlicher Benutzer hat zur Adressierung über das beA eine SAFE-ID erhalten. Voraussetzung für das Eintragen dieser SAFE-ID ist, dass der Benutzer eine eigene RA-MICRO Adressnummer mit Anredeschlüssel 3, 5, 6, 7 oder 10 hat, die zum Benutzer in der *Benutzerverwaltung* gespeichert wurde. Fehlt die Adresse, wird das Adressfenster automatisch zur Erfassung der Adressdaten geöffnet.

| chen (3) Nürn | bei Leipzig (3)   |                        |                      |     |
|---------------|-------------------|------------------------|----------------------|-----|
| Passwort Dikt | atzeic SB         | Telefon                | E-Mail               | beA |
| 🔗 beA-Anv     | valtspostfach M.  | huchileth              |                      | ×   |
| beA SAFE-ID   | DE.BRAK_SPT.631   | 5fdbe-f067-4f16-b52e-4 | 1972c2b8b96f.4daa    |     |
| Zertifikat    | D:\ra             | a\beA\Certs\           | .p12                 |     |
| Passwort      |                   | •••••                  |                      | 0   |
| beA-Postfach  | wird von folgende | n Benutzern abgerufen: | M.Klein<br>D.Schmidt |     |
|               |                   |                        |                      |     |
|               |                   |                        | ×                    |     |

Wird hier zusätzlich ein Softwarezertifikat gespeichert, kann der Abruf bzw. der Versand auch ohne die Nutzung der beA Karte erfolgen. Das Zertifikat wird verschlüsselt gespeichert. Wird hier kein Softwarezertifikat ausgewählt und gespeichert, ist der Abruf und Versand von beA Nachrichten ausschließlich mit beA Karte möglich. Hat der Benutzer kein Start-Passwort für RA-MICRO festgelegt, muss dies nach Eintragung von beA Daten nun zwingend erfolgen.

#### Nicht anwaltlicher Benutzer ohne SAFE-ID

Für nicht anwaltliche Benutzer kann in der *Benutzerverwaltung* ein Zertifikat mit Passwort gespeichert werden oder der Benutzer verwendet die beA Karte für Mitarbeiter. Bei Nutzung der Mitarbeiterkarte sind keine Angaben in der *Benutzerverwaltung* notwendig.

| Start | -Passwort Dik  | tatzeic SB            | Telefon                      | E-Mail   | beA |
|-------|----------------|-----------------------|------------------------------|----------|-----|
| ****  | 🔗 beA-Au       | torisierung für A.    | uschitzka                    | ×        |     |
| ***   |                |                       |                              | <b>#</b> |     |
| ***   | Zertifikat     | D:\ra\beA             | A\Certs\                     | .p12.enc |     |
| _     | Passwort       |                       | •••••                        | 0        |     |
| ***   | Zertifikat aut | orisiert für beA-Post | fächer: M.Klein<br>D.Schmidt |          |     |
|       |                |                       |                              |          |     |
| ***   |                |                       |                              |          |     |
| ****  | -              |                       |                              |          |     |

Als Passwort ist zwingend das ursprünglich erhaltene Passwort des Zertifikats einzutragen, nicht ein im beA WebClient evtl. neu vergebenes.

Hat der Benutzer kein Start-Passwort für RA-MICRO festgelegt, muss dies nach Eintragung von beA Daten auch hier nun zwingend erfolgen.

## Berechtigungen für beA festlegen

Über die KSW-Schnittstelle wird die Zuordnung der Zertifikate zu den beA Postfächern ermittelt und im Fenster zur Autorisierung des Benutzers angezeigt. Der Gesamtberechtigungsumfang kann nicht angezeigt werden. Diese Angaben werden von der KSW-Schnittstelle der BRAK nicht zur Verfügung gestellt und sind somit über den beA WebClient zu prüfen und ggf. anzupassen.

Das Recht zur Nutzung der *beA Postausgangsfächer* im *RA-MICRO Postausgang* wird je Benutzer über die *RA-MICRO Benutzerverwaltung* | *Rechteverwaltung* im Bereich *E-Workflow* | *beA Postausgang* festgelegt. Ferner kann pro Benutzer definiert werden, ob das beA Journal eingesehen werden darf.

## Erfassung der beA SAFE-ID und die beA SAFE-ID Suche im *RA-MICRO Adressfenster*

Im *Adressfenster* kann zu anwaltlichen Adressen (Anredeschlüssel 3, 5, 6, 7, und 10) die beA SAFE-ID erfasst werden, um sie im Nachgang komfortabel im *RA-MICRO E-Brief* als Empfänger von beA Nachrichten auswählen zu können.

| dressfenster (Al         | tGr + a)                         |                   |            |                        |                 |            |        | - 🗆         | ×        |
|--------------------------|----------------------------------|-------------------|------------|------------------------|-----------------|------------|--------|-------------|----------|
| 🖉 🖻 🔌 🔌                  | 📭 🚱 🤗                            |                   |            |                        |                 |            |        | ?           | i.       |
| Adress <u>n</u> ummer:   | neu                              | N                 | e <u>u</u> | <u>K</u> opieren       | <u>L</u> öschen | Adre       | essen: | Akten:      |          |
| Adresse                  |                                  |                   | Konte      | D                      |                 |            |        |             |          |
| LKZ   Anrede:            | V   5 - Rechtsanwalt             | $\sim$            | Bank:      |                        |                 |            | )      |             |          |
| 1. Adresszeile:          | Herrn Rechtsanwalt               |                   | BLZ:       |                        | Nummer:         |            |        |             |          |
| Tite <u> </u>   Vorname: | ✓                                |                   | BIC:       |                        |                 |            |        |             |          |
| Adel   Nachname:         |                                  |                   | IBAN:      | BLZ                    | Kontonummer     |            | BLZ    | Kontonummer |          |
| Adresszusatz:            |                                  |                   | Inh:       |                        |                 |            |        |             |          |
| Straße:                  |                                  |                   | E-An       | waltspost - Send       | len an RA-MIC   | RO APP Ben | utzer  |             |          |
| PL <u>Z</u>   Ort:       |                                  |                   | RMO I      | K <u>u</u> ndennummer: |                 |            |        |             | <u> </u> |
| Briefanrede:             | Sehr geehrter Herr Kollege , An. | -Par <u>t</u> ner | RMO I      | Benutzernummer:        |                 |            |        |             |          |
| 1. Telefon:              |                                  | 3                 | RA-M       | ICRO APP E-Mail K      | ionto:          |            |        |             |          |
| 2. Telefon:              |                                  | 3                 |            |                        |                 |            |        |             |          |
| Mobiltelefon:            |                                  | 3                 | Adre       | ssnotiz                |                 |            |        |             |          |
| Telefax:                 |                                  | E III             |            |                        |                 |            |        |             | $\wedge$ |
| Ho <u>m</u> epage:       |                                  | e                 |            |                        |                 |            |        |             | $\sim$   |
| E-Mail:                  |                                  |                   | neuer      | Mandant texter         | mail1           | ~          | 9 6    |             |          |
| <u>b</u> eA SAFE-ID:     |                                  |                   |            |                        |                 |            | beA    |             |          |
| Kennzeichen 1 - 3:       |                                  | ~                 | Staatsar   | naehöriakeit:          |                 |            | ~      |             |          |

Bei Bedarf können pro Adresse auch mehrere Ansprechpartner mit eigener beA SAFE-ID gespeichert werden.

| ₽<br>A | Ansprechpartner | zur Adresse |       |         |      |           |      |           |         | ?   | × |
|--------|-----------------|-------------|-------|---------|------|-----------|------|-----------|---------|-----|---|
| [      | AdressNr.       | Anrede      | Titel | Vorname | Name | Telefon 1 | Mail | Bemerkung | SAFE-ID | ľ   |   |
|        |                 |             |       |         |      |           |      |           |         | beA |   |
|        |                 |             |       |         |      |           |      |           |         |     |   |

Über die integrierte beA Suche ist die SAFE-ID anhand der eingegebenen Adressdaten schnell ermittelt und kann per Knopfdruck in die RA-MICRO Adresse übernommen werden.

| beA Suche beA | SAFE-I | D       |              |     |          |        |                  |        | - 0  | ×    |  |
|---------------|--------|---------|--------------|-----|----------|--------|------------------|--------|------|------|--|
|               |        |         |              |     |          |        |                  |        |      |      |  |
| Vorname       | Jochen |         |              |     | Nachname | Mus    | ter              |        |      |      |  |
| Postleitzahl  | 10117  |         |              |     | Ort      | Berlin |                  |        |      |      |  |
|               |        |         |              |     |          |        |                  |        | Su   | iche |  |
| Nachn         | ame    | Vorname | Postleitzahl | Ort | SAFE-ID  | )      | beA Benutzername | E-Mail | Firm | а    |  |
|               |        |         |              |     |          |        |                  |        |      |      |  |
|               |        |         |              |     |          |        |                  |        |      |      |  |
|               |        |         |              |     |          |        |                  |        |      |      |  |
|               |        |         |              |     |          |        |                  |        |      |      |  |
|               |        |         |              |     |          |        |                  |        |      |      |  |
|               |        |         |              |     |          |        |                  |        |      |      |  |
| 1             |        |         |              |     |          |        |                  |        |      |      |  |
|               |        |         |              |     |          |        |                  |        |      |      |  |
|               |        |         |              |     |          |        |                  | ~      |      | ×    |  |

Zusätzlich ist es möglich, auch in nicht anwaltlichen Adressen die SAFE-ID zu speichern, um diese ebenfalls

im RA-MICRO E-Brief als Empfänger auswählen zu können.

Empfang von beA Nachrichten im RA-MICRO Posteingang